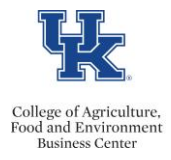

The IT Converged Fee Report has the most current data, since the report updates real time.

- Access **Tableau**
- Select the <u>IT Converged Fees</u> report (use the search field as needed)
- Select **Detail Dashboard**

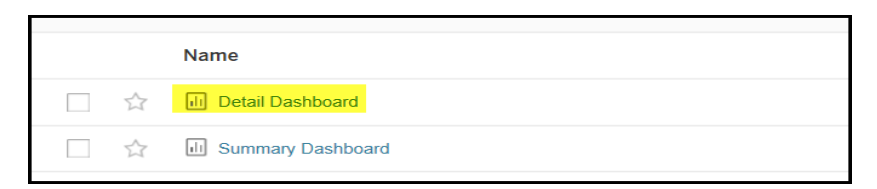

• Select the applicable <u>Fiscal Year</u> and <u>Fiscal Year Month</u> (# of months into the fiscal year) For example: March would be the Nineth month of the fiscal year.

| FISCAL YEAR | FISCAL MONTH |  |  |  |
|-------------|--------------|--|--|--|
| 2022 🔹      | 09 🗸         |  |  |  |

• From the <u>**Proposed Cost Center Department Code**</u> drop down menu select the department(s) for which you would like to generate the report.

| (AII)   |  |
|---------|--|
|         |  |
| 81145   |  |
| 81150   |  |
| 81170   |  |
| 81210   |  |
| 81220   |  |
| 81235   |  |
| 81240   |  |
| 81250   |  |
| 81270   |  |
| 81280   |  |
| 81300   |  |
| 81330   |  |
| ✓ 81350 |  |
| 81360   |  |
| 81361   |  |
| 81363   |  |
| 81365   |  |
| 81367   |  |
| 81380   |  |
| 91400   |  |

- Click the **<Apply>** button
- The report data will be generated
- To export the report to Excel, click the **Download** button.

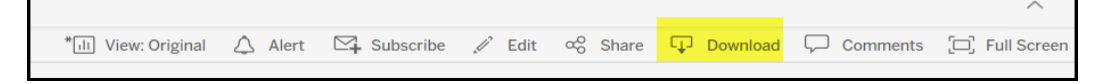

• From the download pop up box select the <u>**Crosstab**</u> button.

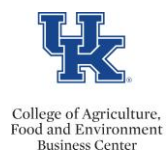

| Download             |            |
|----------------------|------------|
| Select your file for | mat.       |
| In                   | nage       |
| C                    | Data       |
| Cro                  | osstab     |
| I                    | PDF        |
| Tableau              | I Workbook |
| C                    | ancel      |
|                      |            |

• Select either Excel or CSV and click the <Download> button

| Select Forma | at    |  |          |
|--------------|-------|--|----------|
| Excel        | ⊖ csv |  |          |
|              |       |  | Download |
|              |       |  |          |

• Your results will be generated.

|            |           |         |                 |               |                                   | 1018 or |                 |                 |                      |
|------------|-----------|---------|-----------------|---------------|-----------------------------------|---------|-----------------|-----------------|----------------------|
| First Name | Last Name | Emp Fte | Department Code | Position Code | Position Desc                     | 9203?   | CNS Annual Rate | CNS Monthly Fee | Proposed Cost Center |
| Best       | Employee  | 100     | 81220           | 50107725      | Research Farm Technician II       | 1018    | 360             | 30              | 1012578260           |
| Awesome    | Worker    | 100     | 81220           | 50107734      | Administrative Services Assistant | 1018    | 720             | 60              | 1012578260           |
| Number     | One       | 100     | 81060           | 50109240      | Professor                         | 1018    | 295.42          | 24.62           | 1012578160           |

**<u>Pro Tip</u>**: If this is a report that you plan to run frequently, use the Star feature to create a Favorite. For additional information on creating and using favorites click <u>here</u>.